# Relación de Descuentos de Nomina

Seleccionar del Menú principal la opción de Operación

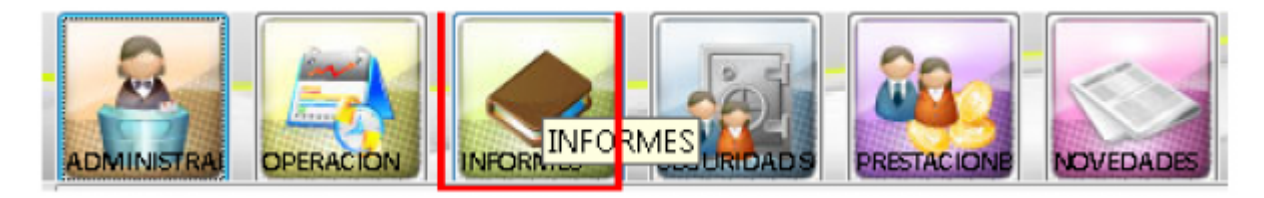

dentro del menú de informes seleccionamos la opción de Nomina

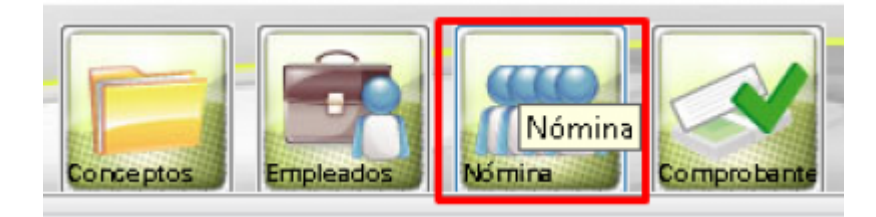

seleccionamos el reporte que vamos a emitir en este caso el Relación de Descuentos de Nomina

presionamos sobre la pestaña Información general, y seleccionamos el nuevo reporte que deseamos emitir.

| Seleccione el reporte<br>Provisiones por Centro de Costo y Rubro<br>Provisiones por liquidacion<br>Proyección Nómina<br>Relacion de Descuentos de Nomina<br>Relacion de Empleados por Centro de Costo<br>Relacion Descuentos Por Total Nomina<br>Relacion Descuentos Por Total Nomina Por Centro Co<br>Reporte Comparativo Seguridad Social<br>Reporte Conceptos Nivel<br>Reporte Deducciones Embargos<br>Reporte Descripción fórmulas<br>Reporte Plano Embargos<br>Reporte Plano Fiducia<br>Resumen Deducciones y Devengados por Empleado<br>Resumen Entidades Empleados Detalle<br>Resumen Entidades Seguridad Social<br>Resumen General Autoliquidación |                       |                                   |
|----------------------------------------------------------------------------------------------------|-----------------------|-----------------------------------|
| Provisiones por Centro de Costo y Rubro<br>Provisiones por liquidacion<br>Proyección Nómina<br>Relacion de Descuentos de Nomina<br>Relacion de Empleados por Centro de Costo<br>Relacion Descuentos Por Total Nomina Por Centro Co<br>Reporte Comparativo Seguridad Social<br>Reporte Conceptos Nivel<br>Reporte Deducciones Embargos<br>Reporte Descripción fórmulas<br>Reporte empleados sin liquidación<br>Reporte Plano Embargos<br>Reporte Plano Fiducia<br>Resumen Deducciones y Devengados por Empleado<br>Resumen Entidades Empleados Detalle<br>Resumen Entidades Seguridad Social                                                                | Seleccione el rep     | oorte                             |
| Provisiones por liquidacion<br>Proyección Nómina<br>Relacion de Descuentos de Nomina<br>Relacion de Empleados por Centro de Costo<br>Relacion Descuentos Por Total Nomina Por Centro Co<br>Reporte Comparativo Seguridad Social<br>Reporte Conceptos Nivel<br>Reporte Deducciones Embargos<br>Reporte Descripción fórmulas<br>Reporte Plano Embargos<br>Reporte Plano Embargos<br>Reporte Plano Fiducia<br>Resumen Deducciones y Devengados por Empleado<br>Resumen Entidades Empleados Detalle<br>Resumen Entidades Seguridad Social                                                                                                    | Provisiones por Cen   | tro de Costo y Rubro              |
| Proyección Nómina<br>Relacion de Descuentos de Nomina<br>Relacion de Empleados por Centro de Costo<br>Relacion Descuentos Por Total Nomina<br>Relacion Descuentos Por Total Nomina Por Centro Co<br>Reporte Comparativo Seguridad Social<br>Reporte Conceptos Nivel<br>Reporte Deducciones Embargos<br>Reporte Descripción fórmulas<br>Reporte Plano Embargos<br>Reporte Plano Embargos<br>Reporte Plano Fiducia<br>Resumen Deducciones y Devengados por Empleado<br>Resumen Entidades Empleados Detalle<br>Resumen Entidades Seguridad Social<br>Resumen General Autoliquidación                                                                          | Provisiones por liqui | dacion                            |
| Relacion de Descuentos de Nomina<br>Relacion de Empleados por Centro de Costo<br>Relacion Descuentos Por Total Nomina<br>Relacion Descuentos Por Total Nomina Por Centro Co<br>Reporte Comparativo Seguridad Social<br>Reporte Conceptos Nivel<br>Reporte Deducciones Embargos<br>Reporte Descripción fórmulas<br>Reporte empleados sin liquidación<br>Reporte Plano Embargos<br>Reporte Plano Fiducia<br>Resumen Deducciones y Devengados por Empleado<br>Resumen Entidades Empleados Detalle<br>Resumen Entidades Seguridad Social                                                                                                    | Proyección Nómina     |                                   |
| Relacion de Empleados por Centro de Costo<br>Relacion Descuentos Por Total Nomina<br>Relacion Descuentos Por Total Nomina Por Centro Co<br>Reporte Comparativo Seguridad Social<br>Reporte Conceptos Nivel<br>Reporte Deducciones Embargos<br>Reporte Descripción fórmulas<br>Reporte Plano Fórmulas<br>Reporte Plano Embargos<br>Reporte Plano Fiducia<br>Resumen Deducciones y Devengados por Empleado<br>Resumen Entidades Empleados Detalle<br>Resumen Entidades Seguridad Social<br>Resumen General Autoliquidación                                                                                                    | Relacion de Dese      | uentos de Nomina                  |
| Relacion Descuentos Por Total Nomina<br>Relacion Descuentos Por Total Nomina Por Centro Co<br>Reporte Comparativo Seguridad Social<br>Reporte Conceptos Nivel<br>Reporte Deducciones Embargos<br>Reporte Descripción fórmulas<br>Reporte empleados sin liquidación<br>Reporte Plano Embargos<br>Reporte Plano Fiducia<br>Resumen Deducciones y Devengados por Empleado<br>Resumen Entidades Empleados Detalle<br>Resumen Entidades Seguridad Social<br>Resumen General Autoliquidación                                                                                                    | Relacion de Emplead   | os por Centro de Costo            |
| Relacion Descuentos Por Total Nomina Por Centro Co<br>Reporte Comparativo Seguridad Social<br>Reporte Conceptos Nivel<br>Reporte Deducciones Embargos<br>Reporte Descripción fórmulas<br>Reporte empleados sin liquidación<br>Reporte Plano Embargos<br>Reporte Plano Fiducia<br>Resumen Deducciones y Devengados por Empleado<br>Resumen Entidades Empleados Detalle<br>Resumen Entidades Seguridad Social<br>Resumen General Autoliquidación                                                                                                    | Relacion Descuento    | s Por Total Nomina                |
| Reporte Comparativo Seguridad Social<br>Reporte Conceptos Nivel<br>Reporte Deducciones Embargos<br>Reporte Descripción fórmulas<br>Reporte empleados sin liquidación<br>Reporte Plano Embargos<br>Reporte Plano Fiducia<br>Resumen Deducciones y Devengados por Empleado<br>Resumen Entidades Empleados Detalle<br>Resumen Entidades Seguridad Social<br>Resumen General Autoliquidación                                                                                                    | Relacion Descuento    | s Por Total Nomina Por Centro Cos |
| Reporte Conceptos Nivel<br>Reporte Deducciones Embargos<br>Reporte Descripción fórmulas<br>Reporte empleados sin liquidación<br>Reporte Plano Embargos<br>Reporte Plano Fiducia<br>Resumen Deducciones y Devengados por Empleado<br>Resumen Entidades Empleados Detalle<br>Resumen Entidades Seguridad Social<br>Resumen General Autoliquidación                                                                                                    | Reporte Comparativ    | o Seguridad Social                |
| Reporte Deducciones Embargos<br>Reporte Descripción fórmulas<br>Reporte empleados sin liquidación<br>Reporte Plano Embargos<br>Reporte Plano Fiducia<br>Resumen Deducciones y Devengados por Empleado<br>Resumen Entidades Empleados Detalle<br>Resumen Entidades Seguridad Social<br>Resumen General Autoliquidación                                                                                                    | Reporte Conceptos     | Nivel                             |
| Reporte Descripción fórmulas<br>Reporte empleados sin liquidación<br>Reporte Plano Embargos<br>Reporte Plano Fiducia<br>Resumen Deducciones y Devengados por Empleado<br>Resumen Entidades Empleados Detalle<br>Resumen Entidades Seguridad Social<br>Resumen General Autoliquidación                                                                                                    | Reporte Deduccione    | s Embargos                        |
| Reporte empleados sin liquidación<br>Reporte Plano Embargos<br>Reporte Plano Fiducia<br>Resumen Deducciones y Devengados por Empleado<br>Resumen Entidades Empleados Detalle<br>Resumen Entidades Seguridad Social<br>Resumen General Autoliquidación                                                                                                    | Reporte Descripción   | fórmulas                          |
| Reporte Plano Embargos<br>Reporte Plano Fiducia<br>Resumen Deducciones y Devengados por Empleado<br>Resumen Entidades Empleados Detalle<br>Resumen Entidades Seguridad Social<br>Resumen General Autoliquidación                                                                                                    | Reporte empleados :   | sin liquidación                   |
| Reporte Plano Fiducia<br>Resumen Deducciones y Devengados por Empleado<br>Resumen Entidades Empleados Detalle<br>Resumen Entidades Seguridad Social<br>Resumen General Autoliquidación                                                                                                    | Reporte Plano Emba    | rgos                              |
| Resumen Deducciones y Devengados por Empleado<br>Resumen Entidades Empleados Detalle<br>Resumen Entidades Seguridad Social<br>Resumen General Autoliquidación                                                                                                    | Reporte Plano Fiduo   | ia                                |
| Resumen Entidades Empleados Detalle<br>Resumen Entidades Seguridad Social<br>Resumen General Autoliquidación                                                                                                    | Resumen Deduccion     | es y Devengados por Empleado      |
| Resumen Entidades Seguridad Social<br>Resumen General Autoliquidación                                                                                                    | Resumen Entidades     | Empleados Detalle                 |
| Resumen General Autoliquidación                                                                                                    | Resumen Entidades     | Seguridad Social                  |
|                                                                                                    | Resumen General Au    | toliquidación                     |
| Resumen General Unidades de Pago                                                                                                    | Resumen General Un    | idades de Pago                    |
| Resumen Nomina                                                                                                    | Resumen Nomina        |                                   |

le indicamos los parámetros de la liquidación de los conceptos que vamos a validar, es este caso debe quedar así:

| nformación General 👔 Reporte                                                                                           |   |                                                            |
|----------------------------------------------------------------------------------------------------|---|------------------------------------------------------------|
| Seleccione el reporte                                                                                                  |   | Parametros                                                 |
| Provisiones por Centro de Costo y Rubro<br>Provisiones por liquídacion<br>Responsión Mórrino                           | ^ | Concepto: 006 - DEDUCCIÓN AFC D-<br>Tipo Empleado: Privado |
| Relacion de Descuentos de Nomina<br>Investor de Emperados por Centro de Costo<br>Relacion Descuentos Por Total Nomina  |   | Tipo de Liquidacion: NOMINA PRIVADA                        |
| Relacion Descuentos Por Total Nomina Por Centro Cos<br>Reporte Comparativo Seguridad Social<br>Reporte Concestos Nivel |   | Urientacion del   El de la impresora Papel: Horizontal     |
| Reporte Deducciones Embargos<br>Reporte Descripción fórmulas                                                           |   | Verocal                                                    |
| Reporte empleados sin liquidación<br>Reporte Plano Embargos                                                            |   |                                                            |
| Resumen Deducciones y Devengados por Empleado<br>Resumen Entidades Empleados Detalle                                   | E |                                                            |
| Resumen Entidades Seguridad Social<br>Resumen General Autoliquidación                                                  |   |                                                            |
| Resumen General Unidades de Pago<br>Resumen Nomina                                                                     |   |                                                            |
| Resumen Nomina Acumulado                                                                                               | - |                                                            |

luego presionamos sobre la pestaña de Reporte, para que nos muestre la información.

|                                            | VALOR +                              |                       |         |  |  |  |
|--------------------------------------------|--------------------------------------|-----------------------|---------|--|--|--|
| 29/Ago/2018 006 - DEDUCCIÓN AFC DAVIVIENDA |                                      |                       |         |  |  |  |
| CÉDULA                                     | NOMBRE                               | CARGO                 | VALOR   |  |  |  |
| 39,163,5                                   | 89.0 SANCHEZ ARENAS RUTH DEL SOCORRO | DIRECTOR PLANEACION   | 600,000 |  |  |  |
| 43,616,8                                   | 04.0 PATIÑO MUÑOZ SANDRA MARCELA     | DIRECTOR DE PROYECTOS | 400,000 |  |  |  |
|                                            | 51.9 COMEZ DATIÑO ILIAN CERACTIAN    | DIRECTOR JURIDICO     | 750.000 |  |  |  |
| 1,037,578,2                                | JUS GUMEZ PATINO JUAN SEDASTIAN      | Diffeororitorio       | 1       |  |  |  |

si comparamos este reporte con el Resumen de Nomina vemos que el concepto en ambos reportes tiene el mismo valor

| 15/Ago/201 | 18                     |            | Pág. 1      |
|------------|------------------------|------------|-------------|
| CODIGO     | NOMBRE                 | DEVENGADOS | DEDUCCIONES |
| 003        | APORTE SALUD           |            | 4,285,423.5 |
| 004        | APORTE PENSION         |            | 4 295 423 ( |
| 005        | DEDUCCIÓN AFC DAMMENDA |            | 1,750,000.4 |

en determinadas ocasiones los conceptos están distribuidos entre las distintas tipos de Liquidación.

. .

shared services solutions

|  | <br> | - | - |          | _ |   | <br> | <br> |  | <br> | <br>- | <br> |  | <br> | _ | <br> |  |
|--|------|---|---|----------|---|---|------|------|--|------|-------|------|--|------|---|------|--|
|  |      |   |   | <u>_</u> |   |   |      |      |  |      | -     |      |  |      |   |      |  |
|  |      | - |   | ~        |   | - |      |      |  |      | <br>  |      |  |      |   |      |  |
|  |      |   |   |          |   |   |      |      |  |      |       |      |  |      |   |      |  |

| Provisiones por Centro de Costo y Fubro       Concepto:       006 - D         Provisiones por liquidacion       Privado       Tipo Empleado:       Privado         Relacion de Descuentos de Nomina       Privado       Adminis       Adminis         Relacion de Empleados por Centro de Costo       Relacion Descuentos Por Total Nomina       Operation       Adminis         Relacion Descuentos Por Total Nomina Por Centro Cos       Reporte Comparativo Seguridad Social       Comcepto:       Operation         Reporte Deducciones Embargos       Reporte Deducción fórmulas       Reporte empleados sin liquidación       Privado | DUCCIÓN AFC D |
|----------------------------------------------------------------------------------------------------|---------------|
| Proyección Nómina       Tipo Empleado:       Privado         Relacion de Descuentos de Nomina       Tipo de Liquidacion:       Adminis         Relacion de Empleados por Centro de Costo       Fecha de Liquidación:       Operation         Relacion Descuentos Por Total Nomina       Orientación del Papel:       COMER         Reporte Conceptos Nivel       Privado       Privado         Reporte Descripción fórmulas       Reporte empleados sin liquidación       Privado                                                                                                    | ativa         |
| Relación de Descuentos de Nomina       Tipo de Liquidación:       Adminis         Relación de Empleados por Centro de Costo       Fecha de Liquidación:       Operation         Relación Descuentos Por Total Nomina       Fecha de Liquidación:       Operation         Relación Descuentos Por Total Nomina       Orientación del Papel:       COMER         Reporte Comparativo Seguridad Social       Privado       Privado         Reporte Deducciones Embargos       Reporte Descripción fórmulas       Privado                                                                                                    | ativa         |
| Relacion de Empleados por Centro de Costo     Pelacion Descuentos Por Total Nomina     Operation       Relacion Descuentos Por Total Nomina Por Centro Cos     Orientación del Papel:     COMER       Reporte Comparativo Seguridad Social     Privado     Privado       Reporte Deducciones Embargos     Reporte Descripción fórmulas     Privado                                                                                                    |               |
| Relacion Descuentos Por Total Nomina     Inscritto do Experiodotion     Operation       Relacion Descuentos Por Total Nomina Por Centro Cos     Orientación del Papel:     COMER       Reporte Conceptos Nivel     Privado     Privado       Reporte Deducciones Embargos     Reporte empleados sin liquidación     Inscritto do Experiodotion     Inscritto do Experiodotion                                                                                                    |               |
| Relacion Descuentos Por Total Nomina Por Centro Cos     Orientación del Papel:     COMER       Reporte Conceptos Nivel     Privado     Privado       Reporte Deducciones Embargos     Reporte Descripción fórmulas     Privado                                                                                                    |               |
| Pleporte Comparativo Seguridad Social     Papel:       Pleporte Conceptos Nivel     Privado       Reporte Deducciones Embargos     Privado       Pleporte Descripción fórmulas     Privado                                                                                                    | IAL           |
| Peporte Conceptos Nivel Peporte Deducciones Embargos Peporte Descripción fórmulas Reporte empleados sin liquidación                                                                                                    |               |
| Reporte Deducciones Embargos Reporte Descripción fórmulas Reporte empleados sin liquidación                                                                                                    |               |
| Peporte Descripción fórmulas<br>Reporte empleados sin liquidación                                                                                                    |               |
| Reporte empleados sin liquidación                                                                                                    |               |
|                                                                                                    |               |
| Reporte Plano Embargos                                                                                                    |               |
| Reporte Plano Fiducia                                                                                                    |               |
| Resumen Deducciones y Devengados por Empleado                                                                                                    |               |
| Resumen Entidades Empleados Detalle                                                                                                    |               |

en este caso debemos elegir una por una emitir el reporte y sumar los totales, de los tipos de liquidación. • seleccionamos el reporte, seleccionamos el Concepto: 003 - Aporte Salud • seleccionamos Tipo de Liquidación: Nomina Privada • Seleccionamos Fecha de Liquidación 01/08/2018 - 15/08/2018 • va a variar el Tipo Empleado: iremos colocando uno por uno.

Al seleccionar Tipo Empleado: Privado

| Información General D Beroste                                                                                                    |                                                                                                    | Pintomación General 🔐 Reporte                                                                                                    |                                                                                                    |                                                                                                    |
|----------------------------------------------------------------------------------------------------|----------------------------------------------------------------------------------------------------|----------------------------------------------------------------------------------------------------|----------------------------------------------------------------------------------------------------|----------------------------------------------------------------------------------------------------|
| Seleccione el reporte                                                                                                    | Parametros                                                                                                    | VALOR -<br>Relation de Concepto Deduce<br>societa recebia de Apo 10<br>2014 pp.C210 000 - APORTE 5                                                                                                    | ames - DMPLEADOS<br>HII a Ago. 152018<br>JALUD                                                                                                    | Ng                                                                                                    |
| Planos Hacienda A                                                                                                    | Concepto: 003 - APORTE SALUD                                                                                                    | CÉDULA NOMERE                                                                                                    | CARGO                                                                                                    | VAL OF                                                                                                    |
| Provisiones por Centro de Conto y Rubro<br>Provisiones por Centro de Conto y Rubro<br>Provisiones por Exploitacion<br>Promovide Ministra<br>Relacion de Posteresettara de Nomina<br>Relacion de Roseresettara de Nomina<br>Relacion Descuentos Por Total Nomina-Par Centro Cos<br>Regons Conguestro Segnitudad Social<br>Regons Conguestro Segnitudad Social<br>Regons Conguestro Segnitudad Social<br>Regons Conguestro Segnitudad Social<br>Regons Conguestro Segnitudad Social<br>Regons Conguestro Segnitudad Social<br>Regons Conseptos Havel<br>Regons Consequests Rivel<br>Regons Roserestos Integris<br>Regons Roserestos Integris<br>Regons Roserestos Integris<br>Regons Roserestos Integris<br>Regons Roserestos Por Total Romesto<br>Regons Roserestos Englesidos por Emplexito<br>Resume Celosolores populados por Emplexito<br>Resume Celosolores Reguestad Social<br>Resume Celosolores Reguestad Social<br>Resume Celosolores Reguestad Social<br>Resume Celosolores Reguestad Social | Tipo Engleado: Pivado •<br>Tipo de Liguidacion: NOMNA PRIVADA •<br>Fecha de Liguidación: (7/06/2018 • 15/06/2018<br>Dientación del • El de la inpresoa<br>Papel: • Hoizonta<br>• Verical | 412793911 BURPAN ALVAREZADA DEL PLAR<br>41296391 BURPAN ALVAREZADA DEL PLAR<br>41396391 BURPAN ALVAREZADA DEL PLAR<br>41303930 PARISINA MARCELA<br>41303930 PARISINA MARCELA<br>41303930 PARISINA DEL SANCHA MARCELA<br>41303930 PARISINA DEL SANCHA MARCELA<br>41303930 PARISINA DEL SANCHA MARCELA<br>41303930 PARISINA DEL SANCHA MARCELA<br>41303930 PARISINA DEL SANCHA MARCELA<br>71303930 PARISINA DEL SANCHA MARCELA<br>71303930 PARISINA DEL SANCHA MARCELA<br>71303930 PARISINA DEL SANCHA MARCELA<br>71303930 PARISINA DEL SANCHA MARCELA<br>71303930 PARISINA DEL SANCHA MARCELA<br>81303930 PARISINA DEL SANCHA MARCELA<br>81303930 PARISINA DEL SANCHA MARCELA<br>91303930 PARISINA DEL SANCHA MARCELA<br>10339301761 SEPULIEDA FLOREZINA LADISONDER<br>10339301761 SEPULIEDA FLOREZINA LADISONDER<br>10339301761 SEPULIEDA FLOREZINA LADISONDER<br>10339301761 SEPULIEDA FLOREZINA LADISONDER<br>10339301761 SEPULIEDA FLOREZINA LADISONDER<br>10339301761 SEPULIEDA FLOREZINA LADISONDER<br>10339301761 SEPULIEDA FLOREZINA LADISONDER<br>10339301761 SEPULIEDA FLOREZINA LADISONDER<br>10339301761 SEPULIEDA FLOREZINA LADISON<br>10339373195 DEL SEPULIEDA FLOREZINA<br>10339301761 SEPULIEDA FLOREZINA LADISON<br>10339373195 DEL SEPULIEDA FLOREZINA<br>10339301761 SEPULIEDA FLOREZINA LADISON<br>10339373195 DEL SEPULIEDA FLOREZINA<br>10339301761 SEPULIEDA FLOREZINA<br>10339301761 SEPULIEDA FLOREZINA<br>10339301761 SEPULIEDA FLOREZINA ANDREA<br>10339301761 SEPULIEDA FLOREZINA ANDREA<br>10339301761 SEPULIEDA FLOREZINA ANDREA<br>10339301761 SEPULIEDA FLOREZINA ANDREA<br>10339301761 SEPULIEDA FLOREZINA ANDREA<br>10339301761 SEPULIEDA FLOREZINA<br>10339301761 SEPULIEDA FLOREZINA<br>10339301761 SEPULIEDA FLOREZINA<br>10339301761 SEPULIEDA FLOREZINA<br>10339301761 SEPULIEDA FLOREZINA<br>10339301761 SEPULIEDA FLOREZINA<br>10339301761 SEPULIEDA FLOREZINA<br>10339301761 SEPULIEDA SEPULIEDA ANDREA<br>10339301761 SEPULIEDA SEPULIEDA ANDREA<br>10339301761 SEPULIEDA SEPULIEDA ANDREA<br>10339301761 SEPULIEDA SEPULIEDA SEPULIA<br>10304451250 DASTREA DEL SEPULIA ANDREA<br>10339201541 DE CANONAS SEPULIA ANDREA<br>1035201541 DE CANONAS SEPULIA ANDREA<br>1035201541 DE CANONAS SEPULIA ANDREA<br>1035201541 DE CANONAS SEPULIEDA SEPULIA<br>1 | AGENTE CONTAC CENTER<br>PROFESSIONAL GRADO A<br>DIRECTORI DE REDVICTIOS<br>GERENTE COMERCIA-1<br>LIDER DE CONTARUIDAD<br>DIRECTORI DE LONG<br>DIRECTORI DE LA<br>DIRECTORI DE LA<br>DIRECTORI DE LA<br>DIRECTORI DE MEMOZIANES<br>DIRECTORI DE MEMOZIANES<br>DIRECTORI DE MEM | 11.311<br>57.46<br>147.12<br>252.21<br>147.12<br>252.25<br>147.12<br>252.25<br>25.46<br>147.12<br>252.45<br>147.12<br>252.45<br>147.12<br>147.12<br>252.45<br>147.12<br>147.12<br>147. |

Al seleccionar Tipo Empleado: Administrativa

#### Al seleccionar Tipo Empleado: Administrativa o<sup>0</sup> Información General 🕢 Reporte Reporte 👂 Iríonacón Gereral Parametros Seleccione el reporte Planos Ha Concepto: 003 - APORTE SALUD ión Salud-Pe . WLOR+ Tipo Empleado: Administrativa mes causadas por Emple . nes por Centro de Co to y Rut Tipo de Liquidacion: NOMINA PRIVADA es por la Fecha de Liquidación: 01/08/2018 - 15/08/2018 Relación de Concepto Deducciones - EMPLEADOS ción del 😐 El de la impres Papel: 🕐 Horborital n. HOMINA PRINADA de Ago. 112118 a Ago. 152018 Por Total N 23Api213 003 - APORTE SALUD Pág. 1 O Verical tos Por Total Nomi Reporte Comparativo Seguridad Social eptos Nivel CÉULA CARGO VALOR KOMERE nes Embargos one Descripción tórmula: empleados sin liquid 71,3128450 VELASQUEZ LOPEZ CARLOS ALBERTO GERENTE ADMINISTRATIVO Y FINA 252216 ne Plano Embargos orte Plano Fiduria TOTAL APORTE SALUO 252,216 en Ded ves y Devenga os por Emy Resumen Entidades Empleados Detalle umen Entidades Seguridad Social umen General Autoliquidación

## Al seleccionar Tipo Empleado: Operativa

#### Al seleccionar Tipo Empleado: Operativa Reporte P Información General 🔒 Reporte VAL OR -Parametro Seleccione el reporte es - EMPLEAD de Cor NADA de Ago, 012018 a Ago, 152018 Planos Ha Concepto: 003 - APORTE SALUD 26/Am/2018 003 - APORTE SALUD P6g.1 Provisión Salut-Pensió Tipo Empleado: Operativa ovisiones causadas por Emplead CÉDULA WALOR HOMERS CARGO nes por Centro de Costo y Plabro Tipo de Lapadación: N. MALLY 21,532,737.0 GALLEGO BETANOUR NATALIA ANALISTA DE MESA DE AYUDA 31.527 nes por liquidacion Fecha de Liquidación: 01/08/2018 - 15/08/2018 98.467.208.0 SOTO SANCHEZ OSCAR WILLIAM AGENTE CONTAC CENTER 25,483 1.020.452.168.4 RESTREPO PARRA SAMUEL ANALISTA DE MESA DE AYUDA 31.527 Orientación del 🔹 El de la inpresora 1.020.452.963.0 ORREGO DUQUE SARA PAOLA AGENTE CONTAC CENTER 18.916 cion de Empleados por Centro de Ci Papel C Hoizontal 1.006.602.181.0 PALACIO QUINTERO JOSE LUIS ANALISTA DE MESA DE AYUDA 31,527 uestoc Por Total Nomina C Verical 1.036.677.964.0 JIMEVA SALOJARRIAGA MARLON SLEVTHER AGENTE CONTAC CENTER 18.916 entos Por Total Nomina Por Centro Co 1.037.598.044.0 PEREZ HOYOS ALEJANORO ANALISTA DE MESA DE AYUDA 31,527 Peporte Comparativo Seguridad Social 1.007.647.673.0 CASTRO ARTEAGA JESSICA MARCELA 1.008.120.871.0 BUSTAMIANTE AMACOR LINA MARIA AGENTE CONTAC CENTER AGENTE CONTAC CENTER 18,916 ceptos Nivel 18,916 onte Deducciones Emblargos 1.040.754.450.0 SANCHEZ HOLGUN VANESSA AGENTE CONTAC CENTER 18,916 orte Descripción Hór 1.041.151.080.0 VALLE LOPEZ CRISTOFER DE JESUS AGENTE CONTAC CENTER 26,483 ome empleados sin liquidari 1.045.049.310.0 GUTERREZ MOSQUERA LEIOY JOHANA AGENTE CONTAC CENTER 18,916 one Plano Embargos 1.045.050.406.0 GUTERREZ MOSQUERA VICTOR MANUEL AGENTE CONTAC CENTER 18.916 orte Plano Fiducia 1.128.468.968.0 ANGEL ANGEL CAMILO ANALISTA DE MESA DE AYUDA 31,527 Resumen Deducciones y Devengados por Emplead 1.152.191.413.0 LOZANO MONSALVE SARA MARIA AGENTE CONTAC CENTER 18.916 1.152.152.525.0 JURADO APROYAVE SIRLEY ALEVANDRA AGENTE CONTAC CENTER sumen Ervlidades Empleados Detalle 18,916 Resumen Ervidades Seguridad Social 1.152.199.949.3 GALVIS ZULETA VICTOR ROORIGO ANALISTA DE MESA DE AYUDA 31 527 AGENTE CONTAC CENTER 1,152,458,309.0 OSPINA CASTRILLON DAHANA MILEOY 18,916 Repurses General Autoliquidación 1.152.685.887.0 CHAVARRIA MARQUEZ ELKIN ANDRES AGENTE CONTAC CENTER 18.916 TOTAL APORTE SALUD 450,204

que al sumar estos tres reportes 450,204 + 252,216 + 3,583,003 = 4,285,423 y comparado con el Resumen de nomina el concepto A003 da igual.

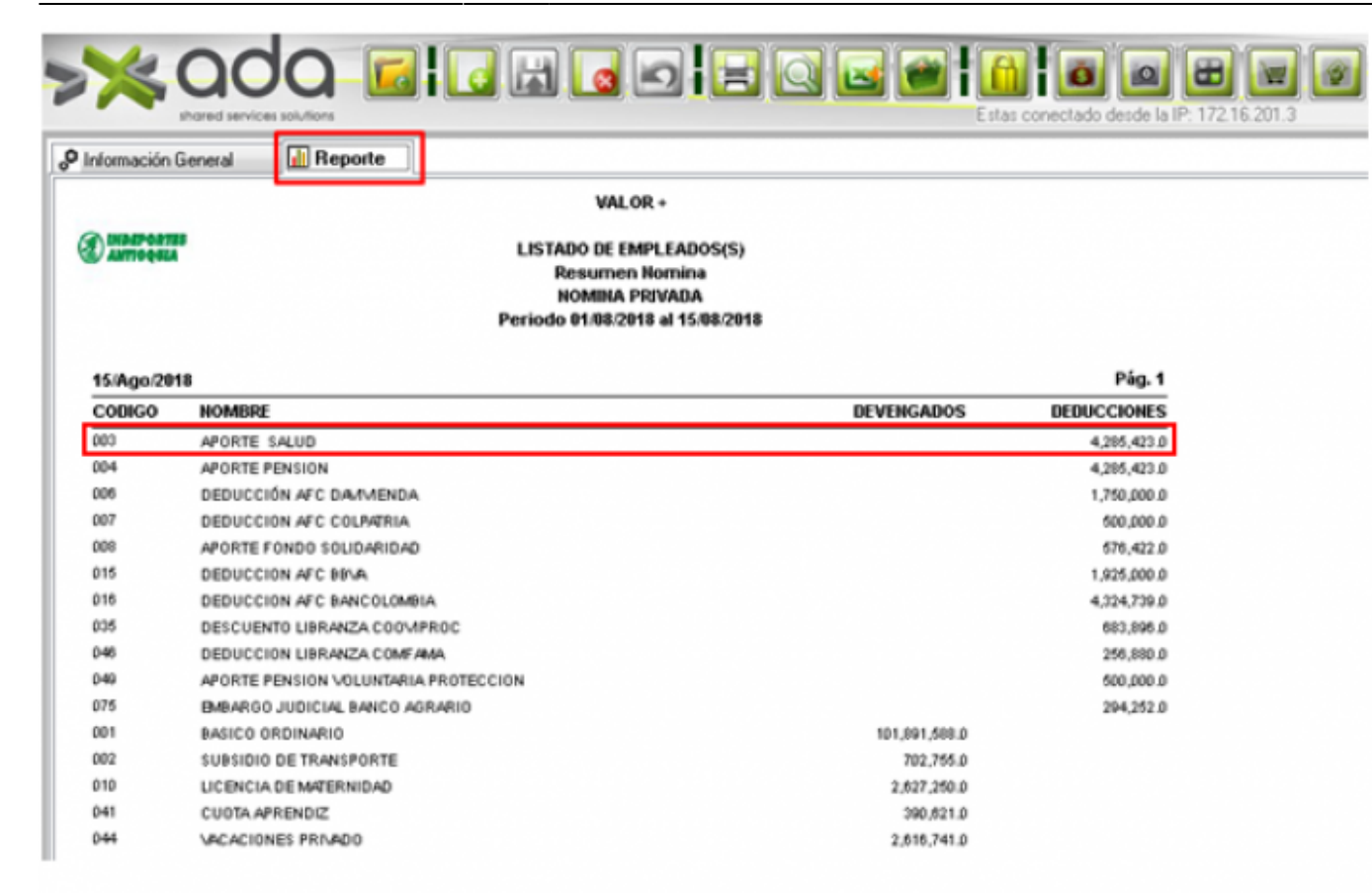

### ←Volver atrás

From: http://wiki.adacsc.co/ - **Wiki** 

Permanent link: http://wiki.adacsc.co/doku.php?id=ada:sicoferp:gestionhumana:nomina:relaciondedescuentosdenomina

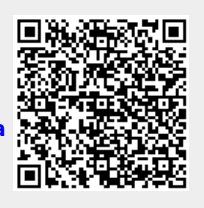

Last update: 2021/05/18 21:07